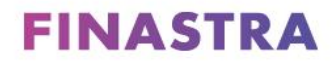

Originate Mortgagebot

# Standard Release 23.3

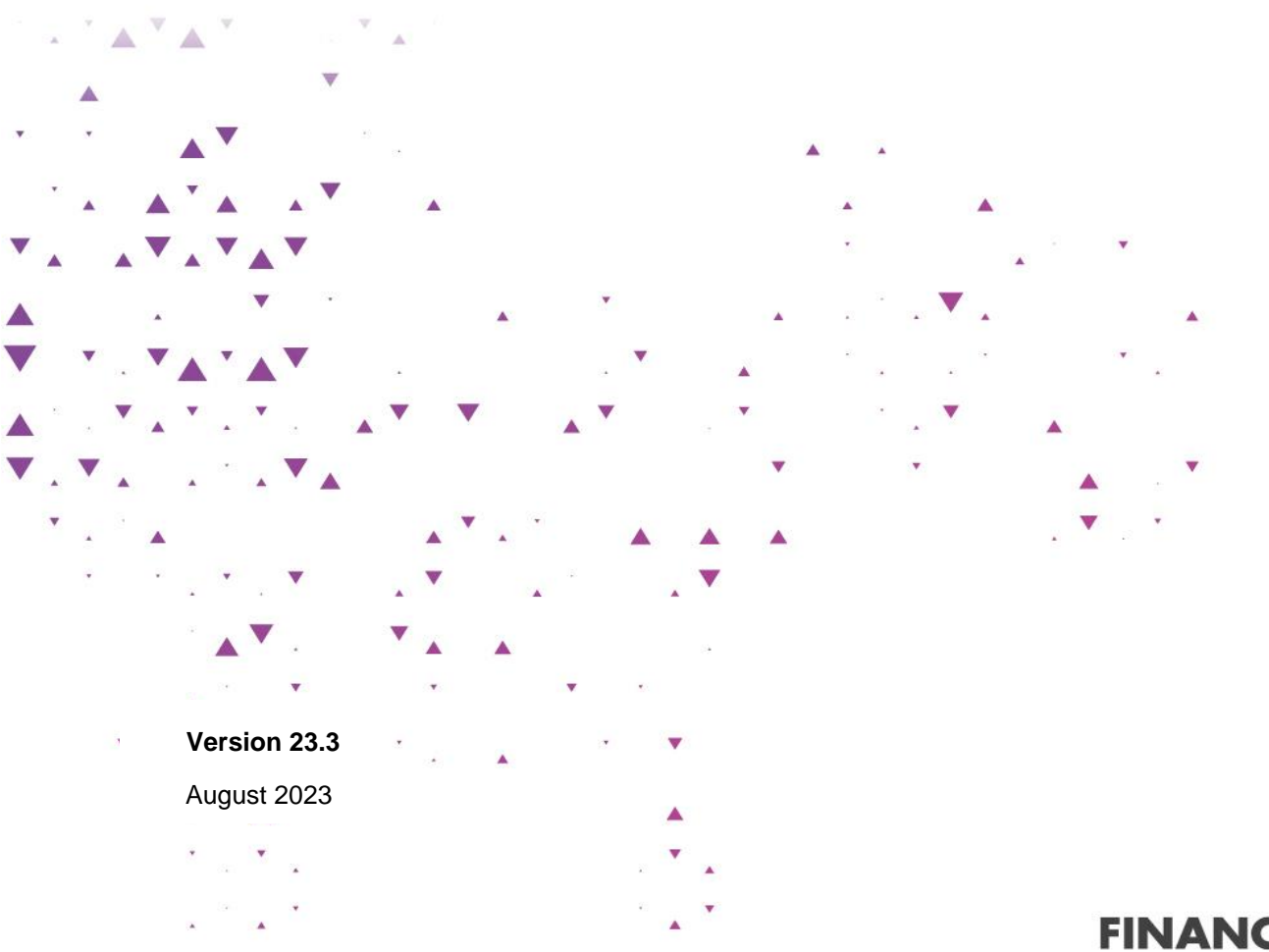

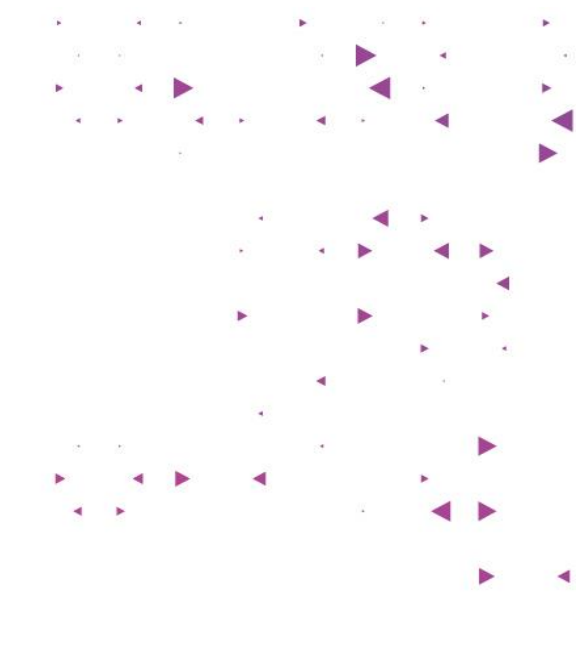

FINANCE IS OPEN

## Copyright

© 2023 Finastra International Limited, or a member of the Finastra group of companies ("Finastra"). All Rights Reserved. Confidential - Limited Distribution to Authorized Persons Only, pursuant to the terms of the license agreement by which you were granted a license from Finastra for the applicable software or services and this documentation. Republication or redistribution, in whole or in part, of the content of this documentation or any other materials made available by Finastra is prohibited without the prior written consent of Finastra. The software and documentation are protected as unpublished work and constitute a trade secret of Finastra International Limited, or a member of the Finastra group of companies, Head Office: 4 Kingdom Street, Paddington, London W2 6BD, United Kingdom.

#### Trademarks

Finastra's brands and logos are trademarks, registered trademarks, or service marks of Finastra International Limited, or a member of the Finastra group of companies ("Finastra") in various countries around the world. All other brands and logos may be trademarks, registered trademarks, or service marks of their respective owners, companies, or organizations.

#### Disclaimer

Finastra does not guarantee that any information contained herein is and will remain accurate or that use of the information will ensure correct and faultless operation of the relevant software, services or equipment. This document contains information proprietary to Finastra. Finastra does not undertake mathematical research but only applies mathematical models recognized within the financial industry. Finastra does not guarantee the intrinsic theoretical validity of the calculation models used.

Finastra, its agents, and employees shall not be held liable to or through any user for any loss or damage whatsoever resulting from reliance on the information contained herein or related thereto. The information contained in this document and the general guidance of Finastra staff does not take the place of qualified compliance personnel or legal counsel within your institution. FINASTRA CANNOT RENDER LEGAL, ACCOUNTING OR OTHER PROFESSIONAL SERVICES TO YOUR INSTITUTION. THE INFORMATION CONTAINED HEREIN IS GENERAL IN NATURE AND DOES NOT CONSTITUTE LEGAL ADVICE OR A LEGAL OPINION. CONSULT YOUR LEGAL COUNSEL FOR LEGAL ADVICE SPECIFIC TO YOUR SITUATION OR CIRCUMSTANCES OR TO ANSWER ANY LEGAL QUESTIONS.

This document is not intended as a substitute for formal education in the regulatory requirements of banking, banking operations, lending, lending operations, or other topics generally applicable to financial institutions. Your financial institution is solely responsible for configuring and using the software or services in a way that meets policies, practices, and laws applicable to your institution, including, without limitation: (1) options and selections made on prompts; (2) entries in the software program; (3) program setup; and (4) documents produced by the software or services. It is the obligation of the customer to ensure that responsible decisions are taken when using Finastra products. Information in this document is subject to change without notice and does not represent a commitment on the part of Finastra.

#### Feedback

Do you have comments about our guides and online help? Please address any comments and questions to your local Finastra representative.

Need more information? Read more about our products at <u>http://www.finastra.com</u> or contact your local Finastra office at http://www.finastra.com/contact.

| Overview1                                     |
|-----------------------------------------------|
| Installation Schedule & Notes1                |
| PowerManager Rewrite: Pipeline1               |
| PowerManager Rewrite: Update TFR8             |
| Responsive Updates11                          |
| Originate Mortgagebot Miscellaneous Updates12 |
| Finastra Support                              |

## **Overview**

This document contains:

- Installation Schedule and Notes
- Enhancements featured
- Finastra Support Information

## **Installation Schedule & Notes**

We will install Standard Release 23.3 into your Originate Mortgagebot UAT environment between 9:00 p.m. and 11:59 p.m. CT on Wednesday, September 6, 2023. The UAT environment will be unavailable during the installation window.

This release is scheduled to be installed in your Originate Mortgagebot Production environment between 2:00 a.m. and 5:00 a.m. CT on Thursday, September 21, 2023. The Production environment will be unavailable during the installation window.

## **PowerManager Rewrite: Pipeline**

As part of the ongoing PowerManager rewrite, the Search Mortgage page is updated to provide a better user experience and is renamed to Mortgage Pipeline. The permissions required to access the page remain the same as they are today. All users that have access to the search mortgage page will see the updated page in its place. The user's default login page is also updated to Mortgage Pipeline if Search Mortgage was the users default login page. The new Mortgage Pipeline is responsive and adjusts to the screen size that you are viewing it on, allowing for efficient usage on all screen sizes. This is phase 1. In a future release we plan to make additional updates to further enhance the Mortgage Pipeline to allow for additional personalization and efficiencies within your workflow. With these updates and the updates that MortgagebotLOS is making, the two systems will have the same look and feel across the pipelines.

Pipeline Navigation Menu Item

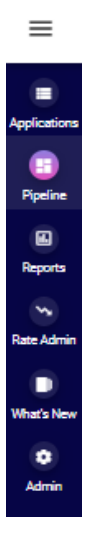

#### Pipeline Results Table

When first navigating to the page the Search Results area displays the 200 most recent applications that you have access to as determined by their Opened Date, with the most recent displaying at the top. The initial results do not include anonymized applications. Once you apply a filter, the results set filters down to the top 200 results that meet the filter criteria as determined by their Opened Date. The results in the table are updated every minute. In a future release, pagination will be added, and the 200-result limit will be removed.

| Example | of | Results | Table | with | Results |
|---------|----|---------|-------|------|---------|
|         |    |         |       |      |         |

| Mortgage Pip     | eline                    |                            |      |        |                           |              |        |                    |                |               |                                      |
|------------------|--------------------------|----------------------------|------|--------|---------------------------|--------------|--------|--------------------|----------------|---------------|--------------------------------------|
| Showing Filtered | Results                  |                            |      |        |                           |              |        |                    |                |               | PILTER(I) V                          |
| Web ID           | Portner Site             | Website                    | User | Source | Borrower(s)               | Product Code | Status | Opened (CT)        | Submitted (CT) | Exported (CT) | Last Page Completed -<br>Open Status |
| 514827           | MORTGAGEBOT - P2 - 01030 | ValerieJONES-mortgageboti  |      | Direct | Bob Tester<br>Jane Tester |              | Open   | 8/15/2023 8:31 AM  |                |               | Login                                |
| 514826           | MORTGAGEBOT - P2 - 01030 | ValerieJCNES-mortgageboti  |      | Direct | Bob Tester<br>Jane Tester |              | Open   | 8/15/2223 8:31 AM  |                |               | Login                                |
| 514825           | MORTGAGEBOT - P2 - 01000 | ValerieJONES-mortgageboti  |      | Direct | Bob Testor<br>Jane Testor |              | Open   | 8/15/2023 7:30 AM  |                |               | Login                                |
| 514824           | MORTGAGEBOT - P2 - 01000 | ValerieJONES-mortgageboti  |      | Direct | Bob Tester<br>Jane Tester |              | Open   | 8/15/2023 7:30 AM  |                |               | Login                                |
| 514820           | MORTGAGEBOT - P2 - 01000 | ValerieJONES-montgageboti  |      | Direct | Bob Tester<br>Jane Tester |              | Open   | 8/15/2023 6:30 AM  |                |               | Login                                |
| 514810           | MORTGAGEBOT - P2 - 01000 | ValerieJONES-mortgageboti  |      | Direct | Bob Testor<br>Jane Testor |              | Open   | 8/15/2223 6:30 AM  |                |               | Login                                |
| 514825           | MORTGAGEBOT - P2 - 01000 | ValerieJCNES-montpageboth  |      | Direct | Bob Tester<br>Jane Tester |              | Open   | 8/15/2023 5:30 AM  |                |               | Login                                |
| 514804           | MORTGAGEBOT - P2 - 01000 | ValerieJCNES-mortgageboti  |      | Direct | Bob Tester<br>Jane Tester |              | Open   | B/15/2023 5:30 AM  |                |               | Login                                |
| 514803           | MORTGAGEBOT - P2 - 01000 | ValerieJCNES-mortgageboti  |      | Direct | Bob Tester<br>Jane Tester |              | Open   | 8/15/2023 4:30 AM  |                |               | Login                                |
| 514802           | MORTGAGEBOT - P2 - 01000 | ValerisJCNES-mortgageboth  |      | Direct | Bob Tester<br>Jane Tester |              | Open   | B/15/2023 4:30 AM  |                |               | Login                                |
| 514801           | MORTGAGEBOT - P2 - 01000 | ValerieJCNES-mortgageboti  |      | Direct | Bab Tester<br>Jane Tester |              | Open   | 8/15/2023 3:31 AM  |                |               | Login                                |
| 514800           | MORTGAGEBOT - P2 - 01000 | ValerieJCNES-mortgageboti  |      | Direct | Dob Tester<br>Jane Tester |              | Open   | 8/15/2023 3:31 AM  |                |               | Login                                |
| 514799           | MORTGAGEBOT - P2 - 01000 | ValerieJONES-mortgageboti  |      | Direct | Bob Tester<br>Jane Tester |              | Open   | 8/15/2023 2:31 AM  |                |               | Login                                |
| D 514738         | MORTGAGEBOT - P2 - 01020 | ValerieJONES-mortgageboti  |      | Direct | Bob Tester<br>Jane Tester |              | Open   | 8/15/2023 2:30 AM  |                |               | Login                                |
| 514797           | MORTGAGEBOT - P2 - 01030 | ValerieJONES-mortgageboti  |      | Direct | Bob Tester<br>Jane Tester |              | Open   | 8/15/2023 1:31 AM  |                |               | Login                                |
| 514796           | MORTGAGEBOT - P2 - 01000 | ValerieJONES-mortgageboti  |      | Direct | Bob Tester<br>Jane Tester |              | Open   | 8/15/2023 1:31 AM  |                |               | Login                                |
| 514795           | MORTGAGEBOT - P2 - 01030 | ValerieJONES-mortgageboti  |      | Direct | Bob Tester<br>Jane Tester |              | Open   | 8/15/2023 12:31 AM |                |               | Login                                |
| C DOM            | MORTHAGENT IN AUTOR      | United a MREP and Annother |      | Planet | Bob Tester                |              | Anne   |                    |                |               | Louis                                |
|                  |                          |                            |      |        |                           |              |        |                    |                |               | proving 200 visuals                  |

#### Filter Search Results

Your users have the option to use the "FILTER" button to narrow down the results to a specific subset of all applications they have access to.

#### Filter Button

| E FINASTRA FUSION ORIGINATE MORTGAGEBOT |                               |                         |      |        |  |  |  |
|-----------------------------------------|-------------------------------|-------------------------|------|--------|--|--|--|
| Mortgage Pipeline                       |                               |                         |      |        |  |  |  |
| Showing Filtered F                      | Results                       |                         |      | FILTER |  |  |  |
| Web ID                                  | Partner Site                  | Website                 | User | Source |  |  |  |
| 518767                                  | Shebang OB - P4399 -<br>00999 | Shebang OB              |      | Direct |  |  |  |
| 518763                                  | Shebang - P1938 - O1030       | Shebang - P1938 - O1030 |      | Direct |  |  |  |
| 518761                                  | Shebang - P1938 - 01030       | Shebang - P1938 - 01030 |      | Direct |  |  |  |
| 518760                                  | Shebang - P1938 - 01030       | Shebang - P1938 - O1030 |      | Direct |  |  |  |
| 518758                                  | Shebang - P1938 - 01030       | Shebang - P1938 - 01030 |      | Mobile |  |  |  |
| 518756                                  | Shebang - P1938 - 01030       | Shebang - P1938 - 01030 |      | Direct |  |  |  |
| 518754                                  | Shebang - P1938 - 01030       | Shebang - P1938 - O1030 |      | Direct |  |  |  |
| 518753                                  | Shebang - P1938 - 01030       | Shebang - P1938 - 01030 |      | Direct |  |  |  |
| 518751                                  | Shebang - P1938 - O1030       | Shebang - P1938 - O1030 |      | Direct |  |  |  |

Users can filter by any of the fields in the screenshot titled "Filter Modal with Options". When multiple filters are applied it will serve as an "And" option where the results meet all filter criteria set. Filter selection(s) are retained until navigating away from the Mortgage Pipeline page or the user session ends. In addition, users can "Remove" filters/selections or "Remove All Filters"/selections using the buttons in the filter modal as shown in the multiple filters applied section. The user must click "Done" to apply the filter to the result set. If the user wants to revert the filters applied back to what it was prior to opening the modal, they can click cancel to close the modal, and the view matches what it was prior to opening the modal.

#### Filter Modal with Options

| Filter Mortgage Pipeline        |             |           |
|---------------------------------|-------------|-----------|
|                                 | [Remove All | Filters ] |
| Partner Site                    |             |           |
| U Website                       |             |           |
| User User                       |             |           |
| Loan Purpose                    |             |           |
| 🗌 Loan State                    |             |           |
| Opened Date                     |             |           |
| Submitted Date                  |             |           |
| 🗌 Web Id                        |             |           |
| Borrower                        |             |           |
| Close                           |             |           |
|                                 |             |           |
|                                 |             |           |
|                                 |             |           |
| Include Anonymized Applications | Cancel      | Done      |

#### Multiple Filters Applied

| Filter Mortgage Pipe     | line   |                      |                      |   |
|--------------------------|--------|----------------------|----------------------|---|
|                          |        |                      | [ Remove All Filters | ] |
| Loan Purpose             |        |                      | [Remove]             |   |
| Select Loan Purpose(s) * |        |                      |                      |   |
| Purchase, Refinance      |        |                      | -                    |   |
| Opened Date              | •      |                      | [Remove] ^           |   |
|                          |        |                      |                      |   |
| Start Date * 8/18/2023   |        | End Date * 8/18/2023 |                      |   |
|                          |        |                      |                      |   |
| Include Anonymized A     | Cancel |                      |                      |   |

#### Filter Options Specifics

Most of the filter options display the same set dropdown list for all users, however, there are some fields that change based on the user's assigned permissions and the functionalities that exist for the sites that the user has access to. The differences in the dropdowns are described below. All match the options that the user had the ability to select from in Search Mortgage.

Partner Site: displays all partner sites the logged in user has access to, including Advisor sites.

*Note*: An Admin can hide the Advisor sites from the list for a user by turning off the Advisor permissions for that user.

Website: displays all websites the logged in user has access to.

User: displays all users the logged in user has access to within the domain they are logged into.

Loan Purpose:

Select All: always displays

Purchase: always displays

Refinance: always displays

Preapproval: always displays

Construction: only displays if one of the partner sites that the logged in user has access to has been configured for construction loans at any point in time.

Home Equity: only displays if one of the partner sites that the logged in user has access to has been configured for home equity at any point in time.

#### Filter Results

If there are applications matching your filter criteria the results table updates with the results. <u>Example of Results Table with Results</u>

| = "      | NASTRA FUSION ORIGINA | ATE MORTGAGEBOT          |                            |      |        |                           |              |        |                    |                |                    | 0                                    | Ð |
|----------|-----------------------|--------------------------|----------------------------|------|--------|---------------------------|--------------|--------|--------------------|----------------|--------------------|--------------------------------------|---|
|          | Mortgage Pipeline     |                          |                            |      |        |                           |              |        |                    |                |                    |                                      |   |
|          | Showing Filtered Res  | sults                    |                            |      |        |                           |              |        |                    |                |                    | FILTER (2) =                         |   |
| -        | Web ID                | Partner Site             | Website                    | User | Source | Borrower(s)               | Product Code | Status | Opened (CT)        | Submitted (CT) | Exported (CT)      | Last Page Completed -<br>Open Status |   |
| Aur 1444 | 518801                | MORTGAGEBOT - P2 - 01030 | ValerieJONES-mortgagebotio |      | Direct | Bob Tester<br>Jane Tester |              | Open   | 8/18/2023 1:30 PM  |                |                    | Login                                |   |
| Watchiew | 518800                | MORTGAGEBOT - P2 - 01030 | ValerieJONES-mortgagebotio |      | Direct | Bob Tester<br>Jane Tester |              | Open   | 8/18/2023 1:30 PM  |                |                    | Login                                |   |
| O Admin  | S18797                | MORTGAGEBOT - P2 - 01030 | ValerieJONES-mortgagebotio |      | Direct | Bob Tester<br>Jane Tester |              | Open   | 8/18/2023 12:31 PM |                | 8/18/2023 12:32 PM | Login                                |   |
|          | 518796                | MORTGAGEBOT - P2 - 01030 | ValerieJONES-mortgagebotio |      | Direct | Bob Tester<br>Jane Tester |              | Open   | 8/18/2023 12:31 PM |                | 8/18/2023 12:32 PM | Login                                |   |
|          | 518786                | MORTGAGEBOT - P2 - 01030 | ValerieJONES-mortgagebotio |      | Direct | Bob Tester<br>Jane Tester |              | Open   | 8/18/2023 11:30 AM |                |                    | Login                                |   |
|          | 518785                | MORTGAGEBOT - P2 - 01030 | ValerieJONES-mortgagebotio |      | Direct | Bob Tester<br>Jane Tester |              | Open   | 8/18/2023 11:30 AM |                |                    | Login                                |   |
|          | 518781                | MORTGAGEBOT - P2 - 01030 | ValerieJONES-mortgagebotio |      | Direct | Bob Tester<br>Jane Tester |              | Open   | 8/18/2023 10:31 AM |                | 8/18/2023 11:19 AM | Login                                |   |
|          | 518780                | MORTGAGEBOT - P2 - 01030 | ValerieJONES-mortgagebotio |      | Direct | Bob Tester<br>Jane Tester |              | Open   | 8/18/2023 10:31 AM |                |                    | Login                                |   |

If there are no applications that match your filter a message displays notifying you.

#### Example of Results Table with No Results

| Mortgage Pipeline                                                              |
|--------------------------------------------------------------------------------|
| Showing Filtered Results                                                       |
| There are no results matching your filter criteria. Please refine your filter. |
|                                                                                |
| Showing 0 Results                                                              |

#### Action Items Modal

The list of action items for each application do not display as a field on pipeline. To access the action items for each application, click anywhere on a line other than in the checkbox and a modal is displayed with the list of applicable action items for that application. When applicable, the user will be able to view app details, access the consumer app, access the advisor app, access doc center, view/print the 1003, and move the application to portal. The action items that display for an application are the same that would show for it in Search Mortgage > Quick Links.

#### Modal Example

| ppilcatio   | n Action Options |
|-------------|------------------|
| App Details |                  |
| View 1003   |                  |
| Move to Por | tal              |
| Doc Center  | 7                |

Click on the action item that you want to access, and it will open in a separate window. Result of Clicking on App Details Example

| Website                   | User                                                                                                    | Source                                    | Borrower(s)                                  | 📄 powermanager.qa.mortgagewebcenter.com/App                                                                                                    | olications/ApplicationDe                                                                                                    | tails.asp?ACCOUNT=518767                                                                                                    | - Work - Microsof –                                                                                                    | 0                                                                                                    |
|---------------------------|----------------------------------------------------------------------------------------------------|-------------------------------------------|----------------------------------------------|----------------------------------------------------------------------------------------------------|----------------------------------------------------------------------------------------------------|----------------------------------------------------------------------------------------------------|----------------------------------------------------------------------------------------------------|----------------------------------------------------------------------------------------------------|
|                           |                                                                                                    |                                           |                                              | https://powermanager.qa.mortgagew                                                                                                    | ebcenter.com/Appli                                                                                                    | ations/ApplicationDeta                                                                                                    | ils.asp?ACCOUNT=51876                                                                                                    | 7                                                                                                    |
| Shebang OB                |                                                                                                    |                                           |                                              | Application Details                                                                                                    |                                                                                                    |                                                                                                    |                                                                                                    |                                                                                                    |
| Shebang - P1938 - 01030   |                                                                                                    | Web ID: 518767                            |                                              |                                                                                                    |                                                                                                    |                                                                                                    |                                                                                                    |                                                                                                    |
|                           |                                                                                                    | Application Actio                         | on Options                                   | Quick Links                                                                                                    |                                                                                                    |                                                                                                    |                                                                                                    |                                                                                                    |
| Shebang - P1938 - 01030   |                                                                                                    |                                           |                                              | Printer-Friendly App Details                                                                                                    |                                                                                                    | Borrower Credit Report                                                                                                    |                                                                                                    |                                                                                                    |
|                           |                                                                                                    |                                           |                                              | Current 1003                                                                                                    |                                                                                                    | Co-Borrower Credit Report                                                                                                    |                                                                                                    |                                                                                                    |
| Shebang - P1938 - 01030   |                                                                                                    | App Details                               |                                              | <ul> <li>Payment Schedule</li> </ul>                                                                                                    |                                                                                                    | SSA89                                                                                                    |                                                                                                    |                                                                                                    |
|                           |                                                                                                    |                                           |                                              | Disclosures     Consumer ( Advisor 1002                                                                                                    |                                                                                                    | Underwriting Findings                                                                                                    | r Porrouser                                                                                                    |                                                                                                    |
|                           |                                                                                                    | View 1003                                 |                                              | Consumer Flagsson 1003     Credit Reconciliation                                                                                                    |                                                                                                    | Approval / Pre-Approval Lef                                                                                                    | ter                                                                                                    |                                                                                                    |
| anebang - P 1936 - 0 1030 |                                                                                                    |                                           |                                              | <ul> <li>MPP Application Form</li> </ul>                                                                                                    |                                                                                                    | Compliance Review                                                                                                    |                                                                                                    |                                                                                                    |
| Shebang - P1938 - O1030   |                                                                                                    | Move to Portal                            |                                              | <ul> <li>Verification of Asset Information</li> </ul>                                                                                                    |                                                                                                    | Verification of Employment/                                                                                                    | Income Information                                                                                                    |                                                                                                    |
| Shebang - P1938 - 01030   |                                                                                                    | Doc Center                                |                                              | Record Information                                                                                                    |                                                                                                    |                                                                                                    | Curre                                                                                                    | ent 10                                                                                                    |
|                           |                                                                                                    |                                           | Cancel                                       | Web ID: 518767                                                                                                    |                                                                                                    |                                                                                                    |                                                                                                    |                                                                                                    |
| Shebang - P1938 - 01030   |                                                                                                    |                                           |                                              | Borrower Confirmation Code: 23406844                                                                                                    |                                                                                                    | Borrower Name:                                                                                                    | ALICE FIRSTIMER                                                                                                    |                                                                                                    |
|                           |                                                                                                    |                                           |                                              | Co-Borrower Confirmation<br>Code:                                                                                                    |                                                                                                    | Co-Borrower Name:                                                                                                    |                                                                                                    |                                                                                                    |
| Shebang - P1938 - 01030   |                                                                                                    | Direct                                    | Automation Test                              | User Name:                                                                                                    |                                                                                                    | Last Page Completed:                                                                                                    | Decision                                                                                                    |                                                                                                    |
|                           |                                                                                                    |                                           |                                              | User Code:                                                                                                    |                                                                                                    | Record Status:                                                                                                    | Submitted                                                                                                    |                                                                                                    |
|                           |                                                                                                    |                                           | _                                            | Borrower E-Mail Address                                                                                                    |                                                                                                    | Opened:                                                                                                    | 8/18/2023 7:44:17 AM CT                                                                                                    |                                                                                                    |
| ebianat oncoungeo         |                                                                                                    | Direct                                    |                                              | CoBorrower E-Mail Address:                                                                                                    |                                                                                                    | Submitted:                                                                                                    | 8/18/2023 8:05:07 AM CT                                                                                                    |                                                                                                    |
| Shehang - P1038 - 01030   |                                                                                                    |                                           | Alice Eirstimer                              | Partner: Shebang OB - P43                                                                                                    | 399 - O0999 - 4399                                                                                                    | Operating System:                                                                                                    | Windows 10                                                                                                    |                                                                                                    |
| onebang-+1936+01030       |                                                                                                    |                                           |                                              | contorning ob real rived out                                                                                                    | inted                                                                                                    | 0/10/2020 0.21 PM                                                                                                    | 0/10/2020 0.077                                                                                                    | -                                                                                                    |
|                           |                                                                                                    |                                           |                                              |                                                                                                    |                                                                                                    |                                                                                                    |                                                                                                    |                                                                                                    |
|                           | Website           Shebang OB           Shebang - P1938 - 01000           Shebang - P1938 - 01000           Shebang - P1938 - 01000           Shebang - P1938 - 01000           Shebang - P1938 - 01000           Shebang - P1938 - 01000           Shebang - P1938 - 01000           Shebang - P1938 - 01000           Shebang - P1938 - 01000           Shebang - P1938 - 01000           Shebang - P1938 - 01000           Blenardt-ShebangLO | Website         User           Shebang 08 | Website     User     Source       Shebang 08 | Website     User     Source     Borrower(s)       Shebarg 0B        Shebarg - P1938 - 01030     Web ID: 518767       Shebarg - P1938 - 01030     Application Action Options       Shebarg - P1938 - 01030     Move to Portal       Shebarg - P1938 - 01030     Move to Portal       Shebarg - P1938 - 01030     Cancel       Shebarg - P1938 - 01030     Snetarg       Shebarg - P1938 - 01030     Cancel       Shebarg - P1938 - 01030     Snetarg       Shebarg - P1938 - 01030     Snetarg       Shebarg - P1938 - 01030     Snetarg       Shebarg - P1938 - 01030     Snetarg       Shebarg - P1938 - 01030     Snetarg | Website     User     Source     Borrower(s)     Desamager quintinggewebsetter contage       Shebarg 0B     Implication Action Options     Implication Action Options     Application Action Options       Shebarg - P1938 - 01030     More to Portal     User 1003       Shebarg - P1938 - 01030     More to Portal     Implication action Options       Shebarg - P1938 - 01030     More to Portal     Implication action Options       Shebarg - P1938 - 01030     More to Portal     Implication action Options       Shebarg - P1938 - 01030     Direct     Automation Test       Shebarg - P1938 - 01030     Direct     Automation Test       Shebarg - P1938 - 01030     Direct     Automation Test       Shebarg - P1938 - 01030     Direct     Automation Test       Shebarg - P1938 - 01030     Direct     Automation Test       Shebarg - P1938 - 01030     Direct     Automation Test       Shebarg - P1938 - 01030     Direct     Automation Test       Shebarg - P1938 - 01030     Direct     Automation Test       Shebarg - P1938 - 01030     Direct     Direct | Website         User         Source         Borrower(s)         Instructional systematic systematic systematextematisystematic systematic systematextematic systematextemate | Website         User         Source         Borrower(s)         Desermanger(a) motgagewebcenter.com/Application/Application/App | Website         Date         Borrower()         Desermanger gam not gagewebcenter.com/Application/Application/Ap |

### Manually Exporting Loans

If the logged in user has Domain/User permissions for Export, they have the ability to make a selection(s) for exporting.

1. Search for the loan(s) you want to export using the Mortgage Pipeline screen and click the check box beside each loan that you wish to export and then click Export Selected.

*Note*: If you wish to select all from the search results, click the check box in the table header.

*Note*: The export selected button does not display until a box is checked.

| Mortgage Pipeline    |                          |                            |      |  |  |  |  |  |
|----------------------|--------------------------|----------------------------|------|--|--|--|--|--|
| Showing Filtered Res | sults                    |                            |      |  |  |  |  |  |
| Web ID               | Partner Site             | Website                    | User |  |  |  |  |  |
| 513989               | MORTGAGEBOT - P2 - 01030 | ValerieJONES-mortgagebotlo |      |  |  |  |  |  |
| 513988               | MORTGAGEBOT - P2 - 01030 | ValerieJONES-mortgagebotlo |      |  |  |  |  |  |
| 513987               | MORTGAGEBOT - P2 - 01030 | ValerieJONES-mortgagebotlo |      |  |  |  |  |  |
| 513986               | MORTGAGEBOT - P2 - 01030 | ValerieJONES-mortgagebotlo |      |  |  |  |  |  |
| 513985               | MORTGAGEBOT - P2 - 01030 | ValerieJONES-mortgagebotlo |      |  |  |  |  |  |
| 513984               | MORTGAGEBOT - P2 - 01030 | ValerieJONES-mortgagebotlo |      |  |  |  |  |  |
| 513982               | MORTGAGEBOT - P2 - 01030 | ValerieJONES-mortgagebotlo |      |  |  |  |  |  |
| 513981               | MORTGAGEBOT - P2 - 01030 | ValerieJONES-mortgagebotlo |      |  |  |  |  |  |
| 513965               | MORTGAGEBOT - P2 - 01030 | ValerieJONES-mortgagebotlo |      |  |  |  |  |  |
| 513963               | MORTGAGEBOT - P2 - 01030 | ValerieJONES-mortgagebotlo |      |  |  |  |  |  |
| 513959               | MORTGAGEBOT - P2 - 01030 | ValerieJONES-mortgagebotlo |      |  |  |  |  |  |
| 513958               | MORTGAGEBOT - P2 - 01030 | ValerieJONES-mortgagebotlo |      |  |  |  |  |  |
| 513950               | MORTGAGEBOT - P2 - 01030 | ValerieJONES-mortgagebotlo |      |  |  |  |  |  |
| 513949               | MORTGAGEBOT - P2 - 01030 | ValerieJONES-mortgagebotlo |      |  |  |  |  |  |
| 513948               | MORTGAGEBOT - P2 - 01030 | ValerieJONES-mortgagebotlo |      |  |  |  |  |  |
| 513947               | MORTGAGEBOT - P2 - 01030 | ValerieJONES-mortgagebotlo |      |  |  |  |  |  |
| 513944               | MORTGAGEBOT - P2 - 01030 | ValerieJONES-mortgagebotlo |      |  |  |  |  |  |
|                      |                          |                            |      |  |  |  |  |  |
| 1 EXPORT SELECTED    |                          |                            |      |  |  |  |  |  |

 Select the type of file to export from the File Type list. Depending on the transmission types that you chose during the configuration of your site, some of these options might not display. When available, the export file types are DU File only, Mortgage Originate File (XML), EDM LaserPro (XML) File, EDM DecisionPro (XML) File, iLAD (XML) File, Fannie Mae 3.4 File.

*Note*: If multiple loans are selected to export, only file types and delivery methods that are available for all of them will be available for selection.

| Direct                                             | Open                                               |
|----------------------------------------------------|----------------------------------------------------|
| Application Export Options                         |                                                    |
| Only file types and delivery methods available for | all applications that were selected to export will |
|                                                    | No. Maria                                          |
| EDM Decision Pro (XML) File                        | Automatically Transmit                             |
|                                                    |                                                    |
|                                                    | Cancel                                             |
| Rob Tostor                                         |                                                    |

3. Next, choose the **Delivery Method** from the list. Depending on the transmission options you chose to use during the configuration of your site and the file type that is selected, some options might not display. When available, the delivery methods are manual download, automatic transmit, and mark account ready for export.

| Application Export Options                                           |                                    | Open                        |    |
|----------------------------------------------------------------------|------------------------------------|-----------------------------|----|
| Only file types and delivery methods ava<br>appear in the dropdowns. | ilable for all applications that v | were selected to export wil | I  |
| File Type                                                            | Delivery Method                    |                             |    |
| EDM Decision Pro (XML) File                                          | * Automatically Transm             | nit                         |    |
|                                                                      |                                    | Cancel EXPOR                | रा |

4. Click Export.

| Application Export Options                                       | Uden                                                     |           |
|------------------------------------------------------------------|----------------------------------------------------------|-----------|
| Only file types and delivery methods<br>appear in the dropdowns. | available for all applications that were selected to exp | port will |
| EDM Decision Pro (XML) File                                      | Delivery Method     Automatically Transmit               | •         |
|                                                                  | Cancel                                                   | EXPORT    |
|                                                                  |                                                          |           |

5. View the results of the export for each application you are exporting from the system.

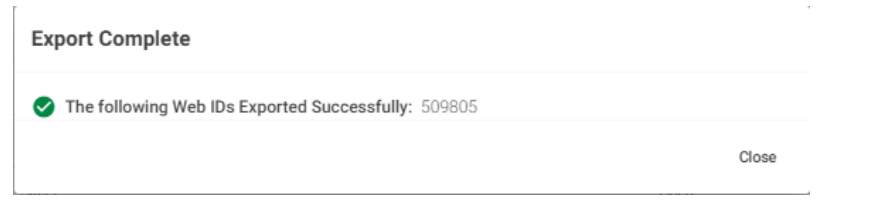

If any applications failed to export, click on Retry Failed Exports to try, and export those again.

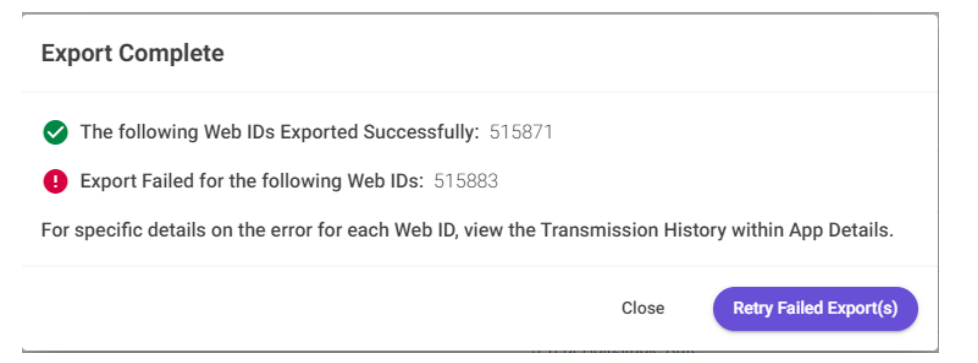

**Note:** If you selected Manual Download as the Delivery Method, when downloading a file for a single application, the file is automatically downloaded to the user's download folder. When downloading files for multiple applications, a zip folder containing all the files is automatically downloaded to the user's download folder.

## PowerManager Rewrite: Update TFR

As part of the ongoing PowerManager rewrite, the Update TFR page is updated to provide a better user experience. Like all other pages in the rewrite, this page is responsive, and the content adjusts to the screen size of your device. This page is used for manually triggering an update of Todays

Featured Rates when using the integration with Optimal Blue. The permissions required to access the page remain the same as they are today and all users that have access to the page today will see the updated page in its place.

On the new page, there is an Update TFR History table which shows the 50 most recent manual update TFRs that were started from this page along with their results. If an attempt to update fails, clicking on the failed status opens a modal with the error information to share with the support team. This table refreshes when the Update TFR modal is closed, when the refresh icon in the right corner of the header is clicked, when the page is refreshed, or when you navigate back to the page from another location.

#### Update TFR Page with Navigation

| =            | E PNASTRA FUSION ORIGINATE MORTGAGEBOT |                                          |                                         |                                               |              |         |                    |
|--------------|----------------------------------------|------------------------------------------|-----------------------------------------|-----------------------------------------------|--------------|---------|--------------------|
| Applications | Rate Admin                             |                                          |                                         |                                               |              |         |                    |
| II<br>Ppelve | Validate Rate File                     | Update TFR History                       |                                         |                                               |              |         | c                  |
| Hearts       | Upload Rate File                       | Partner                                  | Undate Start Date (CT)                  | Lindate End Date (CT)                         | liser        | Status  |                    |
| -            | Edit Deposit Rates                     |                                          | 0,0000 0000 (01)                        | opone end bate (or)                           |              |         |                    |
| Rots Admin   | Rate Watch Search                      | Shebang 08 - P4319 - 00919               | DR/18/2023 05:39 32 AM                  | 06/18/2023 05/11 04 AM                        | ADMES.IPER   | Success |                    |
| Which New    | Update TFR                             | Sheberg Originate - P5219 - 0999         | 08/17/2023 02:53:53 AM                  | 08/17/2023 02:54:35 AM                        | ADMSUPER     | Success |                    |
| C Admin      |                                        | Shebang 03 - P4319 - 00999               | DR/07/2023 05:02 58 AM                  | 08/07/2023 05:05:16 AM                        | ADMSUPER     | Success |                    |
|              |                                        | Shebarg 08 - P4399 - 00999               | 08/04/2023 12.33.10 AM                  | 08/04/2023 12:34:41 AM                        | ADMSUPER     | Success |                    |
|              |                                        | Shebang 03 - P4399 - 00999               | 08/01/2023 08:06:26 AM                  | 06/01/2023 08:07:44 AM                        | ADMSUPER     | Success |                    |
|              |                                        | Sheberg 08 - P4399 - 00999               | 07/19/2023 10.18.46 AM                  | 07/19/2023 10:20:21 AM                        | ADMSUPER     | Success |                    |
|              |                                        | Shebang 03 - P4319 - 00999               | 07/17/2023 10:01:34 AM                  | 07/17/2023 10:03:11 AM                        | ADMISUPER    | Success |                    |
|              |                                        | Sheberg 08 - P4399 - 00999               | 07/16/2023 10:21:54 AM                  | 07/16/2023 10.23.25 AM                        | USER101      | Success |                    |
|              |                                        | Shebang Originate - P5219 - 0990         | 07/16/2023 09:58:38 AM                  | 07/16/2023 09:58:59 AM                        | ADMSUPER     | Success |                    |
|              |                                        | Shebang Originate Advisor - P5344 - 0999 | 07/16/2023 09:58:29 AM                  | 07/16/2023 09:58:51 AM                        | ADMSUPER     | Success |                    |
|              |                                        | Shebang 08 - P4319 - 00019               | 07/16/2023 09:57:03 AM                  | 07/16/2023 09:58:23 AM                        | ADMSUPER     | Success |                    |
|              |                                        | Shebarg 08 - P4399 - 00999               | 07/16/2023 09:55:41 AM                  | 07/16/2023 09:57:16 AM                        | ADMSUPER     | Success |                    |
|              |                                        | A                                        | 17.11.1.1.1.1.1.1.1.1.1.1.1.1.1.1.1.1.1 | 17-14 - 10-100 - 00 - 175 - 1 - 1 - 1 - 1 - 1 | 1.01.00.0000 | A       |                    |
|              |                                        |                                          |                                         |                                               |              |         | Showing 50 Results |

## Update TFR Failed Status Modal

| Update TFR                       |                                                                                    |                                               |          | ( Update TFR       |
|----------------------------------|------------------------------------------------------------------------------------|-----------------------------------------------|----------|--------------------|
| Update TFR History               |                                                                                    |                                               |          | C                  |
| Partner                          | Update Start Date (CT)                                                             | Update End Date (CT)                          | User     | Status             |
| Shebang OB - P4399 - 00999       | 07/13/2023 09:39:11 PM                                                             | 07/13/2023 09:40:17 PM                        | ADMSUPER | Success            |
| Shebang OB - P4399 - 00999       |                                                                                    |                                               | ADMSUPER | Success            |
| Shebang OB - P4399 - 00999       | Today's Featured Rates Updat                                                       | e Failure                                     | ADMSUPER | Failure            |
| Shebang OB - P4399 - 00999       | () Update Failed - Today's Featured                                                | Rates have not been updated.                  | ADMSUPER | Failure            |
| Shebang OB - P4399 - 00999       | An error has occurred while attempting<br>and provide the error identifier listed. | g to Update TFR, please submit a support case | ADMSUPER | Failure            |
| Shebung OB - P4399 - 00999       | Error Identifier: b1f8cb9b-baae-480c-6                                             | 84ab-11f88e2a8406                             | ADMSUPER | Failure            |
| Shebang OB - P4399 - 00999       |                                                                                    |                                               | ADMSUPER | Failure            |
| Shebang 08 - P4399 - 00999       | 07/13/2023 11.32.18 AM                                                             | 07/13/2023 11:34:01 AM                        | ADMSUPER | Success            |
| Shebang Originate - P5219 - 0999 | 07/13/2023 11:33:06 AM                                                             | 07/13/2023 11:33:28 AM                        | ADMSUPER | Success            |
| Shebang OB - P4399 - 00999       | 07/13/2023 11 23:55 AM                                                             | 07/13/2023 11:24:59 AM                        | ADMSUPER | Success            |
| Shebang 08 - P4399 - 00999       | 07/13/2023 11:23:43 AM                                                             | 07/13/2023 11:24:54 AM                        | ADMSUPER | Success            |
| Shebang OB - P4399 - 00999       | 07/13/2023 11:22:01 AM                                                             | 07/13/2023 11:23:01 AM                        | ADMSUPER | Success            |
|                                  |                                                                                    |                                               |          | Showing 50 Results |

If there are no attempts to update Today's Featured Rates there is a message on the page instead of the table as shown below

#### Update TFR Page with No Updates Attempted

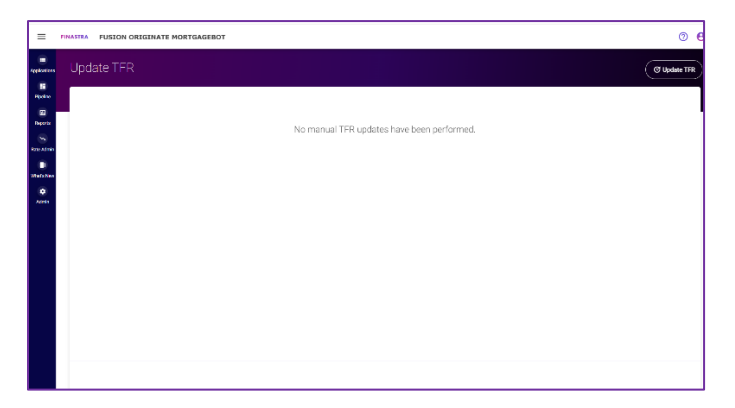

To update Today's Featured Rates, click on the Update TFR button in the header and then select the partner that you want to update the TFR for. Only partners that are configured for TFR and the Optimal Blue integration display in the dropdown. If you only have one partner that this is applicable for it is auto selected for you. Once a partner is selected, click Update TFR to start the update process.

#### Update TFR Modal Start Process

| Update TFR C Update TFR                  |                              |                        |              |             |         |  |  |
|------------------------------------------|------------------------------|------------------------|--------------|-------------|---------|--|--|
| Update TFR History                       |                              |                        |              |             | c       |  |  |
| Partner                                  | Update Start Date (CT)       | Update End Date (CT)   | User         | Status      | 1       |  |  |
| Shebung 08 - P4399 - 00999               | 08/18/2023 07:45:39 AM       | 08/18/2023 07 47:49 AM | ADVISORTEST  | Success     |         |  |  |
| Shebang 08 - P4399 - 00999               | 08/18/2023 07:42:29 AM       | 08/18/2023 07:44:26 AM | ADVISORTEST  | Success     |         |  |  |
| Shebong 08 - P4399 - 00999 U             | pdate Today's Featured Rates |                        | ADMSUPER     | Success     | 1       |  |  |
| Shebarig Originate - P5219 - 0999        |                              |                        | ADMSUPER     | Success     |         |  |  |
| Shebang 08 - P4399 - 00999               | Partner *                    |                        |              | Success     |         |  |  |
| Shebang 08 - Pit399 - 00999              |                              |                        | ADMSUPER     | Success     |         |  |  |
| Shebang 08 - Pi4399 - 00999              |                              | Cancel                 | ADMSUPER     | Success     |         |  |  |
| Shebang 08 - P4399 - 00999               | 07/19/2023 10:18:46 AM       | 07/19/2023 10/20/21 AM | ADMSUPER     | Success     |         |  |  |
| Shebeng 08 - P4399 - 00999               | 07/17/2023 10:01:34 AM       | 07/17/2023 10.03:11 AM | ADMSUPER     | Success     |         |  |  |
| Shebang 08 - P4399 - 00999               | 07/16/2023 10:21:54 AM       | 07/16/2023 10:23:25 AM | USER 101     | Success     |         |  |  |
| Shebang Originate - P5219 - 0999         | 07/16/2023 09:58:38 AM       | 07/16/2023 09:58:59 AM | ADMSUPER     | Success     |         |  |  |
| Shebong Originate Advisor - PS344 - 0999 | 07/16/2023 09:58:29 AM       | 07/16/2023 09:58:51 AM | ADMSUPER     | Success     |         |  |  |
|                                          |                              |                        |              |             |         |  |  |
| Update TFR History Partner               | Update Start Date (CT)       | Update End D           | ate (CT)     | User        | Status  |  |  |
| Shebang OB - P4399 - 00999               | 08/18/2023 07:50:16 AM       | 08/18/2023 07:         | 51:27 AM     | ADVISORTEST | Success |  |  |
| Shebang OB - P4399 - 00999               | 08/18/2023 07:46:39 AM       | 08/18/2023 07:         | 47:49 AM     | ADVISORTEST | Success |  |  |
| Shebang OB - P4399 - 00999               | Update Today's Feature       | d Rates                |              | ADVISORTEST | Success |  |  |
| Shebang OB - P4399 - 00999               |                              |                        |              | ADMSUPER    | Success |  |  |
| Shebang Originate - P5219 - O999         | Shebang OB - P4399 - 00999   |                        | -            | ADMSUPER    | Success |  |  |
| Shebang OB - P4399 - 00999               |                              |                        |              | ADMSUPER    | Success |  |  |
| Shebang OB - P4399 - 00999               |                              | C                      | ancel Update | ADMSUPER    | Success |  |  |
| Shebang OB - P4399 - 00999               | 08/01/2023 08:06:26 AM       | 08/01/2023 08:         | 07:44 AM     | ADMSUPER    | Success |  |  |
| Shebang OB - P4399 - 00999               | 07/19/2023 10:18:46 AM       | 07/19/2023 10:         | 20:21 AM     | ADMSUPER    | Success |  |  |
| Shebang OB - P4399 - 00999               | 07/17/2023 10:01:34 AM       | 07/17/2023 10:         | 03:11 AM     | ADMSUPER    | Success |  |  |
| Shebang OB - P4399 - 00999               | 07/16/2023 10:21:54 AM       | 07/16/2023 10:         | 23:25 AM     | USER101     | Success |  |  |
| Shebang Originate - P5219 - O999         | 07/16/2023 09:58:38 AM       | 07/16/2023 09:         | 58:59 AM     | ADMSUPER    | Success |  |  |

While Today's Featured Rates are updating, the modal displays an updating message to the user and gives the user the option to close out the modal. The update continues to process if the modal is closed, and the status of the update is available on the Update TFR History Table.

Update TFR Modal While Updating

| Update TFR                       |    |                                                                                                    |                        |   |              |             |
|----------------------------------|----|----------------------------------------------------------------------------------------------------|------------------------|---|--------------|-------------|
| Update TFR History               |    |                                                                                                    |                        |   |              |             |
| Partner                          |    | Update Start Date (CT)                                                                                                    | Update End Date (CT)   |   | User         | Status      |
| Shebang OB - P4399 - 00999       |    | 08/18/2023 07:50:16 AM                                                                                                    |                        |   | ADVISORTEST  | In Progress |
| Shebang OB - P4399 - 00999       |    | 08/18/2023 07:46:39 AM                                                                                                    | 08/18/2023 07:47:49 AM |   | ADVISORTEST  | Success     |
| Shebang OB - P4399 - 00999       | Te | davia Castored Datas Used                                                                                                    | to la Decenaria        |   | ADVISIORTEST | Success     |
| Shebang OB - P4399 - 00999       | 10 | O Update of Today's Featured Rates in progress.                                                                                                    |                        |   | ADMSUPER     | Success     |
| Shebang Originate - P5219 - 0999 | 0  |                                                                                                    |                        |   | ADMSUPER     | Success     |
| Shebang OB - P4399 - 00999       |    | If you close out of this window the update will continue in the background and you will<br>be able to see its status on the update TFR history table. |                        |   | ADMSUPER     | Success     |
| Shebang OB - P4399 - 00999       | _  |                                                                                                    |                        | _ | ADMSUPER     | Success     |
| Shebang OB - P4399 - 00999       |    | 08/01/2023 08:06:26 AM                                                                                                    | 08/01/2023 08:07:44 AM |   | ADMSUPER     | Success     |
| Shebang OB - P4399 - 00999       |    | 07/19/2023 10:18:46 AM                                                                                                    | 07/19/2023 10:20:21 AM |   | ADMSUPER     | Success     |
| Shebang OB - P4399 - 00999       |    | 07/17/2023 10:01:34 AM                                                                                                    | 07/17/2023 10:03:11 AM |   | ADMSUPER     | Success     |
| Shebang OB - P4399 - 00999       |    | 07/16/2023 10:21:54 AM                                                                                                    | 07/16/2023 10:23:25 AM |   | USER101      | Success     |
| Shebang Originate - P5219 - 0999 |    | 07/16/2023 09:58:38 AM                                                                                                    | 07/16/2023 09:58:59 AM |   | ADMSUPER     | Success     |

When the Today's Featured Rates update finishes processing either a success or failure message displays if you are still in the modal.

| U  | pdate | <u>TFR</u> | Modal | U    | pdate | Com | plete |
|----|-------|------------|-------|------|-------|-----|-------|
| н. |       | TED        |       | 1.1. |       | 0   |       |

| Update TFR                       |                                      |                        |             |             |
|----------------------------------|--------------------------------------|------------------------|-------------|-------------|
| Update TFR History               |                                      |                        |             |             |
| Partner                          | Update Start Date (CT)               | Update End Date (CT)   | User        | Status      |
| Shebang OB - P4399 - 00999       | 08/18/2023 07:50:16 AM               |                        | ADVISORTEST | In Progress |
| Shebang OB - P4399 - 00999       | 08/18/2023 07:46:39 AM               | 08/18/2023 07:47:49 AM | ADVISORTEST | Success     |
| Shebang OB - P4399 - 00999       | 08/18/2023 07:42:29 AM               | 08/18/2023 07:44:26 AM | ADVISORTEST | Success     |
| Shebang OB - P4399 - 00999 To    | day's Featured Rates Upda            | te Successful ×        | ADMSUPER    | Success     |
| Shebang Originate - P5219 - 0999 | Success - Today's Featured Rates for | ADMSUPER               | Success     |             |
| Shebang OB - P4399 - 00999       | as or de/ 18/2023 07:51:27 AM C1.    |                        | ADMSUPER    | Success     |
| Shebang OB - P4399 - 00999       | 08/04/2023 12:33:10 AM               | 08/04/2023 12:34:41 AM | ADMSUPER    | Success     |
| Shebang OB - P4399 - 00999       | 08/01/2023 08:06:26 AM               | 08/01/2023 08:07:44 AM | ADMSUPER    | Success     |
| Shebang OB - P4399 - 00999       | 07/19/2023 10:18:46 AM               | 07/19/2023 10:20:21 AM | ADMSUPER    | Success     |
| Shebang OB - P4399 - 00999       | 07/17/2023 10:01:34 AM               | 07/17/2023 10:03:11 AM | ADMSUPER    | Success     |
| Shebang OB - P4399 - 00999       | 07/16/2023 10:21:54 AM               | 07/16/2023 10:23:25 AM | USER101     | Success     |
| Shebang Originate - P5219 - 0999 | 07/16/2023 09:58:38 AM               | 07/16/2023 09:58:59 AM | ADMSUPER    | Success     |
|                                  |                                      |                        |             | n           |

# **Responsive Updates**

- An issue is resolved in the Loan Estimate for Responsive loans where the grant money was not being included on the Adjustments and Other Credits line of the Calculating Cash to Close table, when the grant money is not deposited. (This update addresses Request for Change 00542296).
- An update is made to the responsive sites to announce the loading icon while using a screen reader, making it easier for visually impaired applicants to know when the page is loading.
- An issue is resolved for Responsive Check Rates where purchase rate searches were not returning any products when using the Loan Amount question instead of Down Payment. To add the Loan Amount question to your Check Rates for Purchase, please submit a Change Request under PowerManager > Administration > Change Request > Miscellaneous > Other Site Changes (This update addresses Request for Change 00549569 and 00465879).

- An issue is resolved where the tracking codes were not firing on every page in Responsive sites. (This update addresses Request for Change 00534991).
- An update is made to the Responsive where the tracking codes can now be placed on specific pages. To add tracking code to a specific page in your site, please submit a Change Request under PowerManager > Administration > Change Request > Miscellaneous > Add/Update Tracking Code (This update addresses Request for Change 00374317).
- An issue is resolved where PowerManager users received a blank page when trying to jump into a Responsive Loan Officer site application using the Consumer App link. (This update addresses Request for Change 00557463).
- An update is made to Responsive Check Rates to collect the Subject Property State, City, and County instead of ZIP Code to now match the functionality of Direct Check Rates. All customizations added to your Direct Check Rates for State, City, and County dropdown values are copied over to Responsive. To add or edit customizations, please submit a Change Request under PowerManager > Administration > Change Request > Miscellaneous > Other Site Changes. (This update addresses Request for Change 00525855).
- An issue is resolved on Responsive sites where date fields did not announce as date fields correctly in screen readers. (This update addresses Request for Change 00563290).
- An issue is resolved on Responsive sites where all the mandatory questions are now announced as required fields in screen readers (This update addresses Request for Change 00563290).

# **Originate Mortgagebot Miscellaneous Updates**

- An issue is resolved where the qualifying PITI was not being used in the DTI calculation on an ARM loan when approving through PowerApprove. (This update addresses Request for Change 00526208).
- An update is made to rename the Qualifying PITI field to Qualifying Housing PMT in App Details for Direct and Responsive loans. This update was previously completed for App Details on Lending Portal loans.
- An issue is resolved where an apostrophe in the appraiser's name resulted in a TD while logging into the Loan Status page. (This update addresses Request for Change 00540715)
- An issue is resolved where the borrower received a TD when logging into loan status if the loan
  was approved outside of Originate Mortgagebot and the approval letter set to show in loan status
  has the interest rate on it.
- An update is made to send the ReportID from AccountChek VOIE or VOA as the Document Identifier in DU, LPA requests and iLAD file.
- An issue is resolved on OptimalBlue integrated sites where the products displayed on the Loan Selection page were not matching with Check Rates page for a first lien Home Equity application.
- An issue is resolved where the highest rate was displayed in the rate results when OptimalBlue returns different interest rates with the same price for a product with everything else the same. Now, rate results show the lowest rate.
- An update is made to the calculators in the Resource Center of Responsive, Direct, and Advisor sites (This update addresses Request for Change 00539230). Dinkytown made the following improvements to the calculators:
  - ADA improvements are made for continued support of WCAG 2.1 level AA.

- Improvements are made to the graphical user interface on wide screen.
- The definition for Rate of Return has been updated to include 2022.
- An issue is resolved where a blank approval/preapproval letter was sent to MortgagebotLOS ImageFlow for an approved application when the client was not configured to display an approval/preapproval letter, and had the Auto Generated Docs Active setting set to Yes.
- An issue is resolved where the builder information was not being sent in the iLAD file for Construction Permanent loans. (This update addresses Request for Change 00549234).
- An issue is resolved in Responsive and Direct sites where the credit pull errored out when the applicant entered a current address that was missing any part of the address (street address, city, state, zip code).
- An issue is resolved where the borrower received the session timeout email with a confirmation code while they were actively filling out the application, when the applicant started their application on the main partner site and after selecting a loan officer is redirected to a Loan Officer site.
- An issue is resolved for Lending Portal HELOC applications with two borrowers where the Subordinate P&I on the URLA form was doubled. (This update addresses Request for Change 00524933).
- An issue is resolved for Lending Portal Home Equity and Refinance applications with an ARM product selected, where the DTI calculation was not including the subject loan's monthly payment amount (This update addresses Request for Change 00522907)
- An issue is resolved for Direct where the borrowers received a blank loan status page when the Closing Agent name received from an LOS has special characters in it. (This update addresses Request for Change 00554335)
- An issue is resolved where the application deposit questions continued to display if the applicant switched products from one that is configured to display the questions to one that is not.
- An issue is resolved where applicant uploaded documents with type DocExDisclosures failed to push to MortgagebotLOS. All other document types were still correctly pushed to MortgagebotLOS. (This update addresses Request for Change 00564411).

# **Finastra Support**

Finastra support offers several options to help you get the most out of your software, including a selfservice Case Management tool, and phone support.

Please visit the Finastra Customer Success Community at <u>https://support.finastra.com</u> to log in to our online self-service Case Management system. If you forgot your password, simply click the <u>Forgot</u> <u>Password</u> link. Once logged in, you have the ability to use the Finastra Customer Success Community to troubleshoot issues and find answers to questions.

If your financial institution is not currently using these tools and would like to, please contact Finastra support for assistance.

*Note:* The Financial Modernization Act of 1999, also known as the Gramm-Leach-Bliley Act or GLB Act, includes provisions to protect consumers' personal financial information held by financial institutions. Therefore, Finastra support cannot accept data or screen captures that contain personal financial information via email or fax. For information about secure file transfer methods, contact Finastra support.

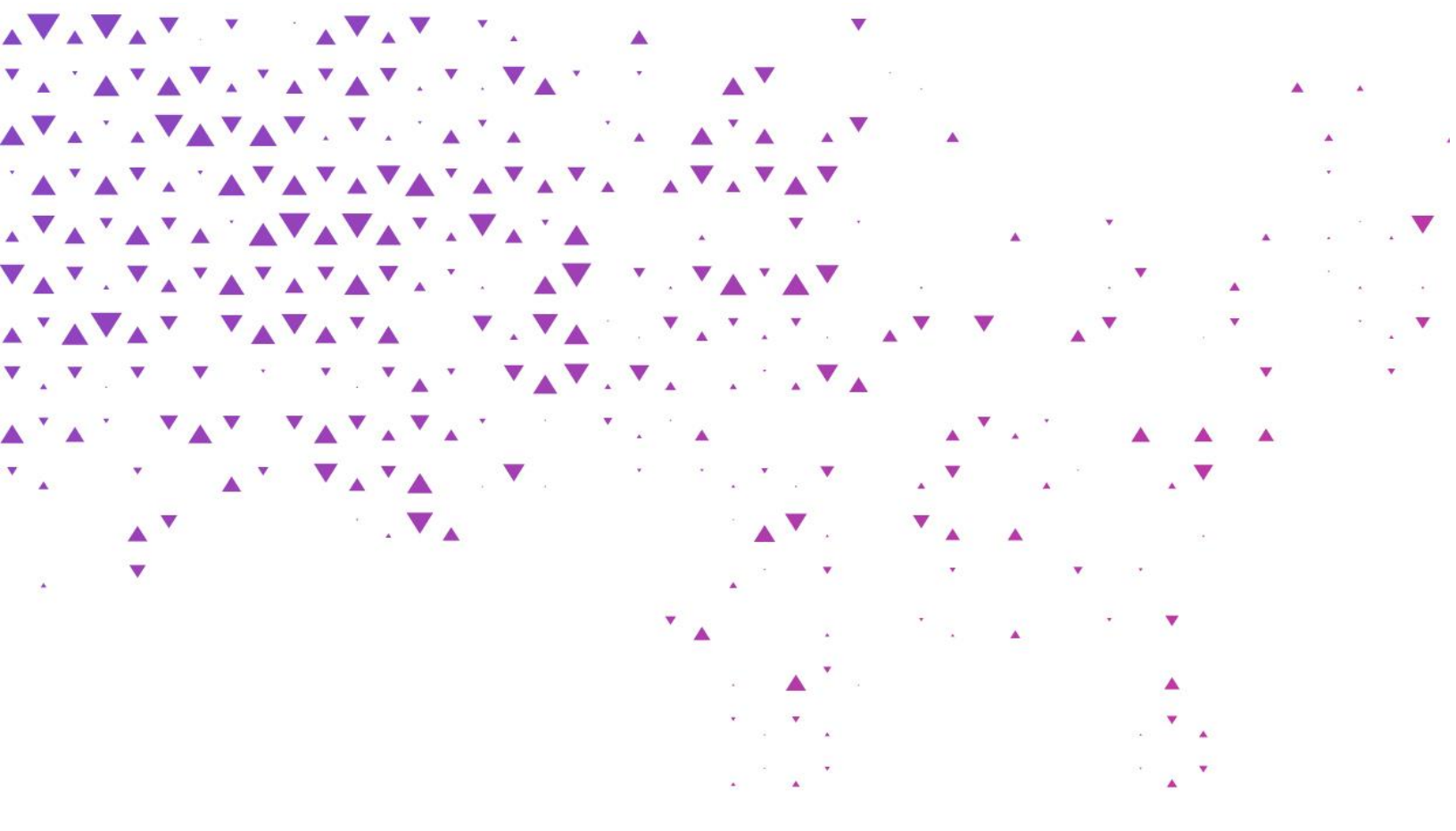

659

The future of digital finance can start here. Consider our planet before printing.

#### **About Finastra**

Finastra is a global provider of financial software applications and marketplaces, and launched the leading open platform for innovation, FusionFabric.cloud, in 2017. It serves institutions of all sizes, providing award-winning solutions and services across Lending, Payments, Treasury & Capital Markets and Universal Banking (digital, retail and commercial banking) for banks to support direct banking relationships and grow through indirect channels, such as embedded finance and Banking as a Service. Its pioneering approach and commitment to open finance and collaboration is why it is trusted by ~8,600 institutions, including 90 of the world's top 100 banks. For more information, visit <u>finastra.com</u>.

North American Headquarters 744 Primera Boulevard Suite 2000 Lake Mary, FL 32746 United States

T: +1 888 989 9009

**FINASTRA**